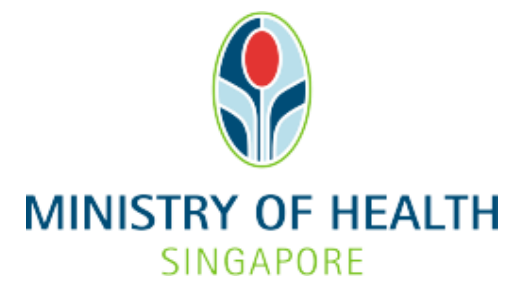

# Healthcare Application and Licensing Portal (HALP) Internet User Guide – Cessation

# TABLE OF CONTENTS

| 1 | Over  | <i>v</i> iew                     | . 3 |
|---|-------|----------------------------------|-----|
|   | 1.1   | Logging Into HALP                | . 3 |
|   | 1.2   | Cessation                        | . 3 |
| 2 | Loggi | ng Into HALP                     | .4  |
| 3 | Cessa | ition Error! Bookmark not define | d.  |
|   | 3.1   | Cessation of Licence(s)          | .7  |

### **1 OVERVIEW**

| Function          | Role                      |
|-------------------|---------------------------|
| Logging Into HALP | Licensee, Authorised User |
| Cessation         | Licensee, Authorised User |

#### 1.1 Logging Into HALP

1. This section describes how to log into the system.

#### 1.2 Cessation

- 1. This function is used to cease a licence.
- 2. Multiple licences can be ceased in the same application.
- 3. If a licensable healthcare service licence is ceased, any specified services, including approval for the provision of Termination of Pregnancy and Yellow Fever Vaccination, tied to that licensable healthcare service licence will also be ceased.
- 4. Cessation cannot be submitted for licences that have in-progress applications (e.g. Appeal, Renewal and Request for Change)

## 2 LOGGING INTO HALP

1. Navigate to **HALP** website

(https://halp.moh.gov.sg/main-web/eservice/INTERNET/FE\_Landing).

Select Healthcare Application and Licensing Portal (HALP).

| Healthcare Appli<br>Licensing Portal                                                                                                    | cation and<br>(HALP)                                                                                                    |                                         |                                                       |
|----------------------------------------------------------------------------------------------------|----------------------------------------------------------------------------------------------------|-----------------------------------------|-------------------------------------------------------|
| lanage all licence-related matters associated                                                                                                    | with your healthcare services.                                                                                                    |                                         |                                                       |
| Step 1: Healthcare Services Act (HCSA) licences will b<br>Applications and Licensing Portal (HALP). All other Priv<br>licences and other services will be managed under the<br>licences/services you wish to manage. Should you wish<br>please select both options. | e managed under the new IT system, Health<br>vate Hospitals and Medical Clinics Act (PHMi<br>existing eLis. Please select accordingly base<br>n to manage both HCSA and PHMCA licence | care<br>CA)<br>id on the<br>s/services, | Healthcare Services Act<br>(HCSA)  • About HCSA • EAO |
| Healthcare Application and Licensing Portal (                                                                                                    | HALP)                                                                                                    | MORE INFO                               | Services under HALP today                             |
| E-licensing For Healthcare (eLis)                                                                                                    |                                                                                                    | MORE INFO                               |                                                       |
| Step 2: Please click on "Login with Singpass" for you                                                                                                    | ir respective entity type to proceed.                                                                                                    |                                         |                                                       |
| For Business Users                                                                                                    | For Individual Users                                                                                                    |                                         |                                                       |
| For corporate users with registered UEN to access<br>and transact on behalf of their licensee.                                                                                                    | For individual without registered UEN                                                                                                    |                                         |                                                       |
|                                                                                                    | LOGIN WITH SINGPASS                                                                                                    |                                         |                                                       |
|                                                                                                    |                                                                                                    |                                         |                                                       |

- Click LOGIN WITH SINGPASS for either Business Users or Individual Users. In this example, we are logging in as an Individual User. Note:
  - For corporate users, please select LOGIN WITH SINGPASS under For Business Users. Otherwise, please select LOGIN WITH SINGPASS under For Individual Users.
  - For individual users, you will be issued a UEN once your licence application is approved. Thereafter, please login as a **Business User**.
  - The login process is the same for both Business and Individual users.

| Healthcare Appli<br>Licensing Portal                                                                                                    | cation and<br>(HALP)                                                                                                    |                                       |                                                              |  |
|----------------------------------------------------------------------------------------------------|----------------------------------------------------------------------------------------------------|---------------------------------------|--------------------------------------------------------------|--|
| Manage all licence-related matters associated                                                                                                    | with your healthcare services.                                                                                                    |                                       |                                                              |  |
| Step 1: Healthcare Services Act (HCSA) licences will b<br>Applications and Licensing Portal (HALP). All other Priv<br>licences and other services will be managed under the<br>licences/services you wish to manage. Should you wish<br>please select both options. | e managed under the new IT system, Healthc<br>iate Hospitals and Medical Clinics Act (PHMC<br>existing eLis. Please select accordingly base<br>to manage both HCSA and PHMCA licences | care<br>A)<br>d on the<br>s/services, | Healthcare Services Act<br>(HCSA)  • <u>About HCSA</u> • FAQ |  |
| <ul> <li>Healthcare Application and Licensing Portal (I</li> </ul>                                                                                                    | HALP)                                                                                                    | MORE INFO                             | Services under HALP today                                    |  |
| E-licensing For Healthcare (eLis)                                                                                                    |                                                                                                    | MORE INFO                             |                                                              |  |
| Step 2: Please click on "Login with Singpass" for you                                                                                                    | r respective entity type to proceed.                                                                                                    |                                       |                                                              |  |
| For Business Users                                                                                                    | For Individual Users                                                                                                    |                                       |                                                              |  |
| For corporate users with registered UEN to access<br>and transact on behalf of their licensee.                                                                                                    | For individual without registered UEN                                                                                                    |                                       |                                                              |  |
|                                                                                                    | LOGIN WITH SINGPASS                                                                                                    |                                       |                                                              |  |
|                                                                                                    |                                                                                                    |                                       |                                                              |  |

3. You will be directed to the **Singpass Login Page**.

You may login to **HALP** by scanning the **QR code** with your **Singpass app** and proceed to authenticate using your phone.

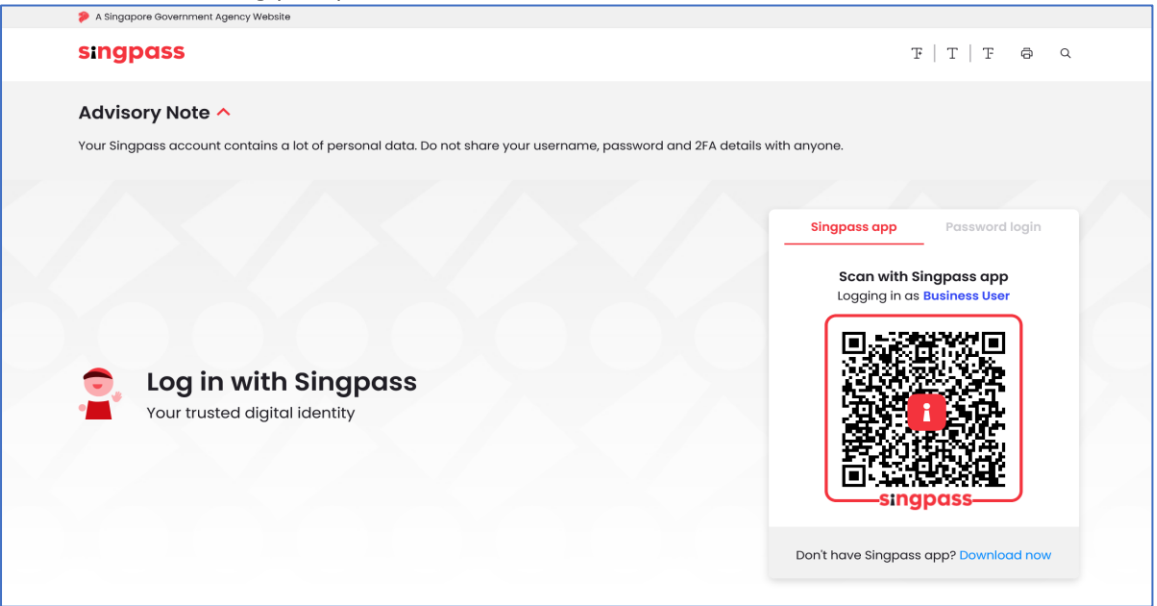

4. Alternatively, you may login to **HALP** using your **Singpass ID** and **Password**. Click on **Log In** to proceed.

| an ongpuss account contains a for or personal data, or not share your asemante, | passiona and zrik detains with anyone. |
|---------------------------------------------------------------------------------|----------------------------------------|
|                                                                                 | Singpass app Password login            |
|                                                                                 | Logging in as Business User            |
|                                                                                 | Singpass ID                            |
|                                                                                 | Password                               |
| Your trusted digital identity                                                   | Log in                                 |
|                                                                                 | Retrieve Singpass ID Reset password    |
|                                                                                 | Register For Singpass                  |

## **3** CESSATION

#### 3.1 Cessation of Licence(s)

1. At the **Dashboard** page, click on the **Licences** tab.

| MINISTRY OF HEALTH  | Healthcare Application         | and                  |                                                                                                 |
|---------------------|--------------------------------|----------------------|-------------------------------------------------------------------------------------------------|
| Dashboard eServices | ✓ Licensee Details             |                      | Sora Chan 🗸                                                                                     |
| 24<br>New Messages  | <b>O</b><br>Application Drafts | 2<br>Active Licences | Not sure<br>what to do?<br>Let us guide<br>you >                                                |
|                     |                                |                      | Last Login: 17/05/2023 11:59   Last Activity: Internet Logout - Licence No. N/A , On 17/05/2023 |
| Inbox (2            | 4)                             | Applications         | Licences                                                                                        |

|                    | HEALTH                       | P Healthcare Appl<br>Ucersing Portal | ication and |                                                                    |                                             |             |               |
|--------------------|------------------------------|--------------------------------------|-------------|--------------------------------------------------------------------|---------------------------------------------|-------------|---------------|
| Dashboard          | eServices 🗸 Licensee Details |                                      |             |                                                                    |                                             |             |               |
| 24<br>New Messages | <b>O</b><br>Applie           | ation Drafts                         | 2<br>Activ  | ve Licences                                                        | ot sure<br>hat to do?<br>t us guide<br>bu > |             |               |
| _                  | Inbox (24)                   |                                      |             | Lest tog                                                           | in: 17/05/2023 11:59   Lasi                 | Licences    | On 17/05/2023 |
|                    |                              |                                      |             |                                                                    | _                                           |             |               |
| Sei                | vice Type:                   | All                                  |             |                                                                    |                                             | ~           |               |
| Lic                | ence Status:                 | IIA                                  | AB          |                                                                    |                                             | ~           |               |
| Lic                | ence Start Date:             | dd/mm                                | /yyyy       | то                                                                 | dd/mm/yyyy                                  |             |               |
| Lic                | ence Expiry Date:            | dd/mm                                | /yyyy       | То                                                                 | dd/mm/yyyy                                  |             |               |
|                    |                              |                                      |             |                                                                    | CLEAR                                       | SEARCH      |               |
|                    | I-3 out of 3 items 20        | ~                                    |             |                                                                    |                                             | < 1 > >     |               |
|                    | CLicence No.                 | 🗘 Туре                               | 🗘 Status    | Business Address                                                   | 🗘 Start Date                                | Expiry Date |               |
| 0                  | L/23X0538/RD5/001<br>/230    | Radiological<br>Service              | Active      | 34 10 Lor 3 Toa Payoh #08-25,<br>392812<br>(Permanent Premises)    | 27/03/2023                                  | 26/09/2023  |               |
|                    | L/2300512/MD5/00<br>1/230    | Outpatient<br>Medical<br>Service     | Active      | A 616 Woodlands Avenue 4<br>#03-25, 310291<br>(Permanent Premises) | 24/03/2023                                  | 23/09/2023  |               |
|                    | L/2300512/MDS/00<br>1/230    | Outpatient<br>Medical<br>Service     | Outdated    | A 616 Woodlands Avenue 4<br>#03-25, 310291<br>(Permanent Premises) | 24/03/2023                                  | 23/09/2023  |               |
|                    |                              |                                      |             | RENEW CEAS                                                         |                                             | PRINT       |               |

2. You will be directed to the Licences page

 You may filter the licences by the Licence No., Service Type, Licence Status, Licence Start Date range and Licence Expiry Date range. Click SEARCH.

| Inbox (24)            |            | Applications |            | Licences |
|-----------------------|------------|--------------|------------|----------|
| Search by Licence No. |            |              |            |          |
| Service Type:         | All        |              |            | ~        |
| Licence Status:       | All        |              |            | × )      |
| Licence Start Date:   | dd/mm/yyyy | То           | dd/mm/yyyy |          |
| Licence Expiry Date:  | dd/mm/yyyy | То           | dd/mm/yyyy |          |
|                       |            |              | CLEA       | SEARCH   |

4. The screenshot below is an illustration on how to search for a licence. Note:

| Inbox (28)                |                         |           | Applications                                                   | Licences                |
|---------------------------|-------------------------|-----------|----------------------------------------------------------------|-------------------------|
|                           |                         |           |                                                                |                         |
| Search by Licence No.     | 23X053                  | 3         |                                                                |                         |
| Service Type:             | All                     |           |                                                                | ~                       |
| Licence Status:           | All                     |           |                                                                | ~                       |
| Licence Start Date:       | dd/mm/y                 | уууу      | То                                                             | dd/mm/yyyy              |
| Licence Expiry Date:      | dd/mm/y                 | уууу      | То                                                             | dd/mm/yyyy              |
|                           |                         |           |                                                                | CLEAR SEARCH            |
| 1-1 out of 1 items 20     | ~                       |           |                                                                | « < 1 > »               |
| Licence No.               | 🗘 Туре                  | \$ Status | Business Address                                               | Start Date              |
| L/23X0538/RDS/001/<br>230 | Radiological<br>Service | Active    | 34 10 Lor 3 Toa Payoh #08-25<br>392812<br>(Permanent Premises) | , 27/03/2023 26/09/2023 |
|                           |                         |           |                                                                |                         |

• One or more search parameters may be entered

# 5. Scroll down and select the **checkbox** of the **licence(s)** that you wish to cease and click **CEASE**.

| Search by Elcence No.                 | 23X0538                                                                       |                                                                                                    |                                                                                                    |
|---------------------------------------|-------------------------------------------------------------------------------|----------------------------------------------------------------------------------------------------|----------------------------------------------------------------------------------------------------|
| Service Type:                         | All                                                                           |                                                                                                    | \<br>\                                                                                                    |
| Licence Status:                       | All                                                                           |                                                                                                    |                                                                                                    |
| Licence Start Date:                   | dd/mm/yyyy                                                                    | То                                                                                                    | dd/mm/yyyy                                                                                                    |
| Licence Expiry Date:                  | dd/mm/yyyy                                                                    | То                                                                                                    | dd/mm/yyyy                                                                                                    |
|                                       |                                                                               |                                                                                                    |                                                                                                    |
| 1-1 out of 1 items 20                 | <b>v</b>                                                                      |                                                                                                    | « < 1 > »                                                                                                    |
| 1-1 out of 1 items 20<br>Clicence No. | ✓ Type                                                                        | Business Address                                                                                                | <ul> <li>CLEAR</li> <li>CLEAR</li> <li< th=""></li<></ul> |
| 1-1 out of 1 items 20                 | <ul> <li>Type Status</li> <li>Radiological Active</li> <li>Service</li> </ul> | <ul> <li>Business Address</li> <li>34 10 Lor 3 Toa Payoh #08-25,<br/>382812<br/>(Permanent Premises)</li> </ul> | Start Date         Expiry Date           27/03/2023         26/09/2023                                                                                                    |

6. You will be redirected to the **Cessation Form** page.

| MINISTRY OF HEALTH                                                                                |                                      |
|---------------------------------------------------------------------------------------------------|--------------------------------------|
| Cessation Form                                                                                    | 🗶 Sora Chan 🗸                        |
| Please key in cessation information                                                               |                                      |
| Licence Number<br>L/23X0538/RDS/001/230                                                           | Service Name<br>Radiological Service |
| HCI Name: Chan's Medical Centre - HCI0000089<br>HCI Address: 34 10 Lor 3 Toa Payoh #08-25, 392812 |                                      |
| Effective Date *                                                                                  | dd/mm/yyyy 0                         |
| Cessation Reasons *                                                                               | Please Select                        |
| Pauent 5 Necorus wii De Uditsierieu -                                                             |                                      |

7. For each Licence selected for Cessation, you are required to complete a cessation form. You would need to key in the cessation information for the respective Licence which is to be ceased. (i.e. Effective Date, Cessation Reasons and whether the Patients' Record will be transferred.)

| Licence Number                             | Service Name         |
|--------------------------------------------|----------------------|
| L/23X0538/RDS/001/230                      | Radiological Service |
| HCI Name: Chan's Medical Centre            |                      |
| HCI Address: 34 10 Lor 3 Toa Payoh #08-25, | 392812               |
| Effective Date *                           | dd/mm/yyyy           |
| Cessation Reasons *                        | Please Select        |
| Patient's Records will be transferred *    | Yes 🚺 No             |
|                                            |                      |

- 8. Key in the **Effective Date** of cessation.
  - Note:
    - The licensee must notify the **Director-General for Health** via the submission of the Cession form at least 30 days before the cessation of operation, letting, sale, disposal of his service, or surrender of his licence.
    - This information can be found by hovering cursor over the information *i* icon.

| L/23X0538/RDS/001/230                                                                                                   | Service Name<br>Radiological Service           |
|----------------------------------------------------------------------------------------------------|------------------------------------------------|
|                                                                                                    |                                                |
| HCI Name: Chan's Medical Centre<br>HCI Address: 34 10 Lor 3 Toa Payoh #08-25                                            | 5, 392812                                      |
| HCI Name: Chan's Medical Centre<br>HCI Address: 34 10 Lor 3 Toa Payoh #08-25                                            | e - HCI0000099<br>5, 392812<br>(dd/mm/yyyy)    |
| HCI Name: Chan's Medical Centre<br>HCI Address: 34 10 Lor 3 Toa Payoh #08-25<br>Effective Date *<br>Cessation Reasons * | s, 392812<br>(dd/mm/yyyy)<br>(Please Select v) |

9. Select the Cessation Reasons – No longer providing this service(s).

| L/23X0538/RDS/001/230                             | Bervice Name<br>Radiological Service                    |
|---------------------------------------------------|---------------------------------------------------------|
| UCI Names Charle Medical Control 1000             | 200000                                                  |
| HCI Address: 34 10 Lor 3 Toa Payoh #08-25, 392812 | 000039                                                  |
| Effective Date *                                  | dd/mm/yyyy                                              |
| Cessation Reasons *                               | Please Select V                                         |
| Patient's Records will be transferred *           | Please Select<br>No longer providing this<br>service(s) |
|                                                   |                                                         |

10. If **Yes** is selected for **Patient's Records will be transferred**, it is **mandatory** for you to indicate where the patient's records will be transferred to and stored.

| Licence Number                                                                                                    | Service Name                        |
|----------------------------------------------------------------------------------------------------|-------------------------------------|
| L/23X0538/RDS/001/230                                                                                                    | Radiological Service                |
| UCI Nome: Charle Medical Control UCI000000                                                                                                    | •                                   |
| HCI Address: 34 10 L or 3 Top Payeb #08 25, 302812                                                                                                    | 9                                   |
| TICI Address, 34 TO LOI 3 TOA F Ayon #00-23, 392012                                                                                                   |                                     |
| Effective Date *                                                                                                    | dd/mm/yyyy                          |
| Cessation Reasons *                                                                                                    | No longer providing this service(s) |
| Patient's Records will be transferred *                                                                                                    | Image: Yes ○ No                     |
| Please state where the patient's records will be transferred to<br>and where the licensee will store the patients' health records<br>after cessation. |                                     |
|                                                                                                    |                                     |
|                                                                                                    |                                     |

11. If **No** is selected, it is **mandatory** to provide a reason and indicate the measures in place to ensure continuity of care for patients.

| L/23X0538/RDS/001/230                                                                                                    | Service Name<br>Radiological Service |
|----------------------------------------------------------------------------------------------------|--------------------------------------|
| HCI Name: Chan's Medical Centre - HCI000008<br>HCI Address: 34 10 Lor 3 Toa Payoh #08-25, 392812                                                                                   | 19                                   |
| Effective Date *                                                                                                    | dd/mm/yyyy                           |
| Cessation Reasons *                                                                                                    | No longer providing this service(s)  |
| Patient's Records will be transferred *                                                                                                    | ○ Yes ○ No                           |
| Please provide details of why the transfer could not be done<br>and the reasonable measures that the licensee has taken to<br>ensure continuity of care for the affected patients. |                                      |

12. Scroll down and complete the **Declarations** section.

| Declarations                                                                                                    |
|----------------------------------------------------------------------------------------------------|
| Preliminary Question                                                                                                    |
| I wish to notify the Director General of Health under section 17 of the Healthcare Services Act 2020, that the licensee intends to (<br>may select more than one of the following):                                                                                                    |
| <ul> <li>Wholly and permanently stop providing any licensable healthcare service to which the licence relates; and/or</li> <li>Surrender the licence.</li> </ul>                                                                                                    |
| (each a " <b>Relevant Event</b> ")<br>In giving notice to the Director General of Health of the Relevant Event(s), I declare/acknowledge the following:                                                                                                    |
| 1. Status of Declarant (kindly select one of the following):                                                                                                    |
| I am on duly authorised by the licensee to give notice to the Director General of Health of the Relevant Event(s)*.                                                                                                    |
| *If you have selected that 'I am on duly authorised by the licensee to give notice to the Director General of Health of the Relevan<br>Event(s)', please attach proof of your authorisation below:                                                                                                    |
| Proof of Authorisation                                                                                                    |
| UPLOAD                                                                                                    |
|                                                                                                    |
|                                                                                                    |
| This notice is submitted by the licensee at least one calendar month before the Effective Date stated above.                                                                                                    |
| This notice is submitted by the licensee at least one calendar month before the Effective Date stated above.  Yes No The licensee has taken all reasonable measures to ensure the continuity of care of every patient that is affected by it stopping the provision of the licenseble healthcare service to which the licence relates; stopping the usage of the premises or conveyance specient in the licence: or surrendering the licence. |

13. Do note that if you have selected "I am duly authorised by the licensee to give notice to the Director General of Health of the Relevant Event(s)\*.", you will need to upload your proof of authorisation. Proceed to click UPLOAD.

| In giving notice to the Director General of Health of the Relevant Event(s), I declare/acknowledge the following:                    |
|----------------------------------------------------------------------------------------------------|
| 1. Status of Declarant (kindly select one of the following):                                                                         |
|                                                                                                    |
| O Tain the idensee.                                                                                                    |
| I am on duly authorised by the licensee to give notice to the Director General of Health of the Relevant Event(s)*.                  |
|                                                                                                    |
| *If you have selected that 'I am on duly authorised by the licensee to give notice to the Director General of Health of the Relevant |
| Event(s)', please attach proof of your authorisation below:                                                                          |
|                                                                                                    |
| Proof of Authorisation *                                                                                                    |
|                                                                                                    |
|                                                                                                    |
| UPLOAD                                                                                                    |
|                                                                                                    |
|                                                                                                    |
|                                                                                                    |

### 14. Once you have completed the **Declarations** section and the cessation Form, click **NEXT**.

| This notice is submitted by the license                                                                                     | e at least one calendar month before the Effective Date stated abov                                                                                                    | /e.                                 |
|----------------------------------------------------------------------------------------------------|----------------------------------------------------------------------------------------------------|-------------------------------------|
| Yes                                                                                                    | O No                                                                                                    |                                     |
| The licensee has taken all reasonable<br>the provision of the licensable healthc<br>conveyance specified in the licence; or | neasures to ensure the continuity of care of every patient that is afl<br>are service to which the licence relates; stopping the usage of the pr<br>surrendering the licence. | fected by it stopping<br>remises or |
| Yes                                                                                                    | ◯ No                                                                                                    |                                     |
|                                                                                                    |                                                                                                    |                                     |
|                                                                                                    |                                                                                                    |                                     |
|                                                                                                    |                                                                                                    |                                     |
|                                                                                                    |                                                                                                    |                                     |
|                                                                                                    |                                                                                                    |                                     |

| A Sequeire Government Agency Vitebale<br>Since | ISTRY OF HEALTH                                                                                                    |                                                                                                    |        |
|------------------------------------------------|----------------------------------------------------------------------------------------------------|----------------------------------------------------------------------------------------------------|--------|
| Ce                                             | essation Form                                                                                                    | A Sora Chan                                                                                                    |        |
|                                                |                                                                                                    |                                                                                                    | ⊖Print |
|                                                | Licence Number<br>L/23X0538/RDS/001/230                                                                                                    | Service Name.<br>Radiological Service                                                                                                    |        |
|                                                | HCI Name: Chan's Medical Centre - HCl0000099<br>HCI Address: 34 10 Lor 3 Toa Payoh #08-25, 392812                                                                                                    |                                                                                                    |        |
|                                                | Effective Date *                                                                                                    | 19/05/2023                                                                                                    |        |
|                                                | Cessation Reasons *                                                                                                    | No longer providing this service(s)                                                                                                    |        |
|                                                | Patient's Records will be transferred *<br>Please provide details of why the transfer could not be done<br>and the reasonable measures that the licensee has taken to                                                                                                    | Ves  No Will be transferred to invins Medical clinic - s-CI000078                                                                                                    |        |
|                                                | ensure continuity of care for the affected patients.                                                                                                    | 9                                                                                                    |        |
|                                                |                                                                                                    |                                                                                                    |        |
|                                                | V Declarations                                                                                                    |                                                                                                    |        |
|                                                | Preliminary Question                                                                                                    |                                                                                                    |        |
|                                                | I wish to notify the Director General of Health under section may select more than one of the following):  Wholly and permanently stop providing any licensable f Surrender the licence.  (each a "Relevant Event") In giving notice to the Director General of Health of the Rele 1. Status of Declarant (Aindy select one of the following  I am the licensee. I am on duly authorised by the licensee to give notice to | 17 of the Healthcare Services Act 2020, that the licensee intends to (you<br>ealthcare service to which the licence relates; and/or<br>evant Event(s), I declare/acknowledge the following:<br>λ<br>the Director General of Health of the Relevant Event(s)*. |        |
|                                                | "If you have selected that 1 am or duly authorised by the lic<br>Event(a)", please attach proof of your authorisation below:<br>Proof of Authorisation                                                                                                    | ensee to give notice to the Director General of Health of the Relevant                                                                                                    |        |
|                                                | This notice is submitted by the licensee at least one calendarr<br>(a) Yes<br>The licensee has taken all reasonable measures to ensure the<br>provision of the licensel healthcare service to which the lice<br>in the licence; or surrendering the licence.<br>(b) Yes                                                                                                    | month before the Effective Date stated above.  No continuity of care of every patient that is affected by it stopping the nace relates; stopping the usage of the premises or conveyance specified No                                                         |        |
| < Back                                         |                                                                                                    |                                                                                                    | SUBMT  |

### 15. You will be redirected to preview the **Cessation Form**.

| 10. Tou may check <b>i mit</b> to print the <b>cessation i on</b> | 16. | You may | / click <b>Print</b> to | print the | <b>Cessation Form</b> | ۱. |
|-------------------------------------------------------------------|-----|---------|-------------------------|-----------|-----------------------|----|
|-------------------------------------------------------------------|-----|---------|-------------------------|-----------|-----------------------|----|

| MINISTRY OF HEALTH                                                                                |                                      |
|---------------------------------------------------------------------------------------------------|--------------------------------------|
| Cessation Form                                                                                    | 📿 Sora Chan 🗸                        |
|                                                                                                   | ⊖Print]                              |
| Licence Number<br>L/23X0538/RDS/001/230                                                           | Service Name<br>Radiological Service |
| HCI Name: Chan's Medical Centre - HCl0000099<br>HCI Address: 34 10 Lor 3 Toa Payoh #08-25, 392812 |                                      |

17. Verify all information entered in the **Cessation Form**. Once done, click **SUBMIT** at the bottom of the page.

| Proof of Authorisation                                                                                                    |
|----------------------------------------------------------------------------------------------------|
|                                                                                                    |
| This notice is submitted by the licensee at least one calendar month before the Effective Date stated above.                                                                                                    |
| Yes No                                                                                                    |
| The licensee has taken all reasonable measures to ensure the continuity of care of every patient that is affected by it stopping<br>the provision of the licensable healthcare service to which the licence relates; stopping the usage of the premises or<br>conveyance specified in the licence; or surrendering the licence. |
| Yes     No                                                                                                    |
|                                                                                                    |
|                                                                                                    |
|                                                                                                    |
|                                                                                                    |

18. An acknowledgement page will be displayed when the **Cessation Form** is submitted successfully.

Note:

- You will receive an email acknowledgement.
- Cessation will take place on the effective date indicated.
- You will receive a second email notification if your licence is to be ceased on a future date.

| <b>W</b>                     |                               | re Application and<br>Portal |                         |             |                |
|------------------------------|-------------------------------|------------------------------|-------------------------|-------------|----------------|
| Acknow                       | /ledgeme                      | ent                          |                         | Sora Chan   | ~              |
| Your cessation application h | nas been successfully submitt | ed. Please see the sumn      | nary information below. |             |                |
| Application No.              | Licence No.                   | Service Name                 | HCI Name                | HCI Address | Cessation Date |